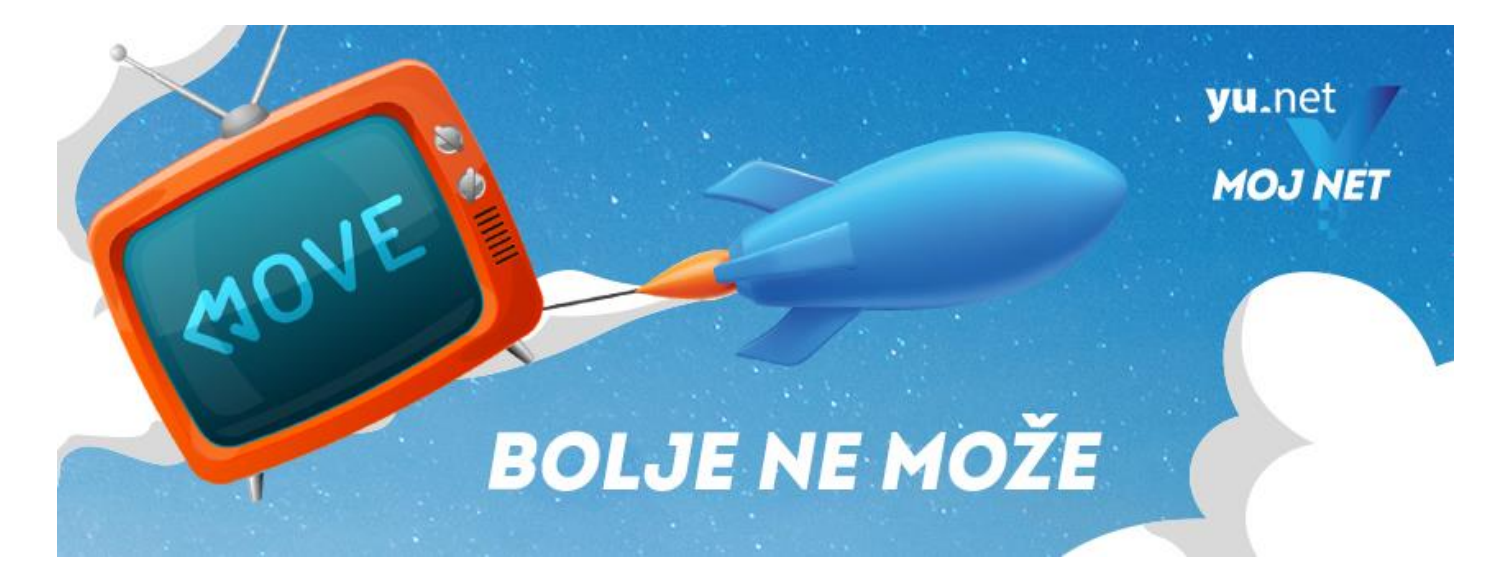

# Uputstvo za instaliranje Xiaomi TV STB/Stick-a:

U kutiji Xiaomi TV Stick-a se nalazi:

- TV Stick
- HDMI kabl (ukoliko stick ne može direktno da se ubaci u TV)
- Napajanje
- USB kabl
- Daljinski (potrebne 2 baterije AAA 1,5V)

### Korak 1.

TV Stick priključiti na HDMI ulaz (ukoliko ne može da se priključi direktno, iskoristiti HDMI produžetak).

## Korak 2.

Priključiti TV Stick na napajanje.

\_\_\_\_\_

# Uputstvo za instaliranje Xiaomi TV BOX-a

U kutiji Xiaomi TV BOX S se nalazi:

-TV BOX -Napajanje -HDMI kabl -Daljinski (potrebne 2 baterije AAA – 1,5V)

TV BOX priključiti HDMI kablom na TV. Priključiti napajanje na TV BOX

Nakon uključivanja, ukoliko televizor sam ne prepozna HDMI konekciju, na samom televizoru treba podesiti INPUT/SOURCE na HDMI port na koji je Stick/BOX priključen

Na ekranu će se pokazati početni ekran Xiaomi Stick/Box android uredjaja

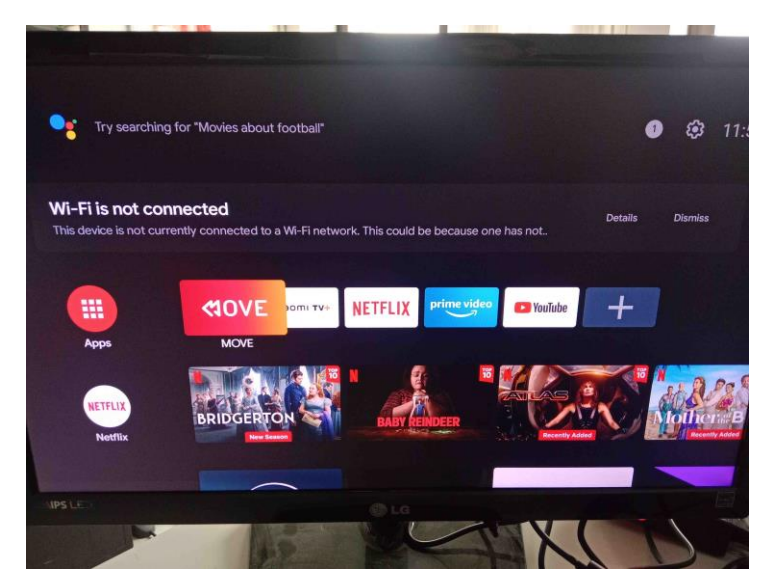

Kursorskim strelicama na daljinskom od Stick-a/Box-a, na desno, odabrati ikonicu (Settings/Podešavanje) kao na slici.

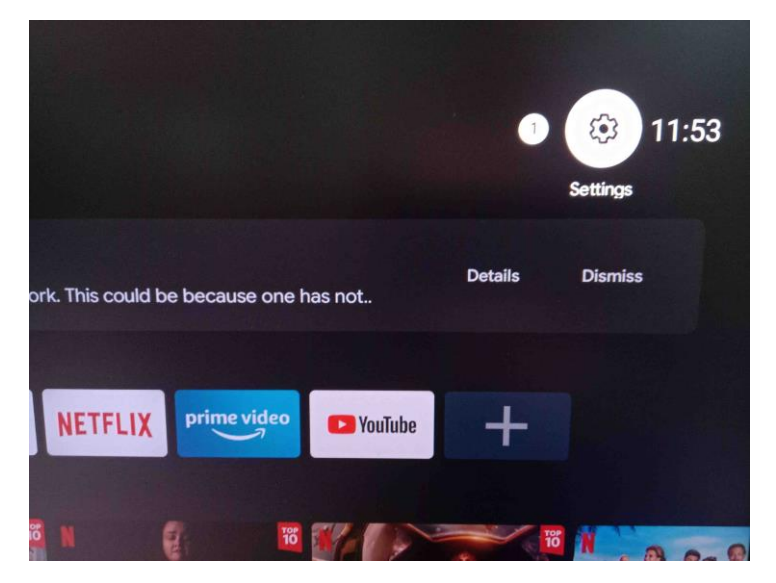

### Selektovati WIFI konekciju

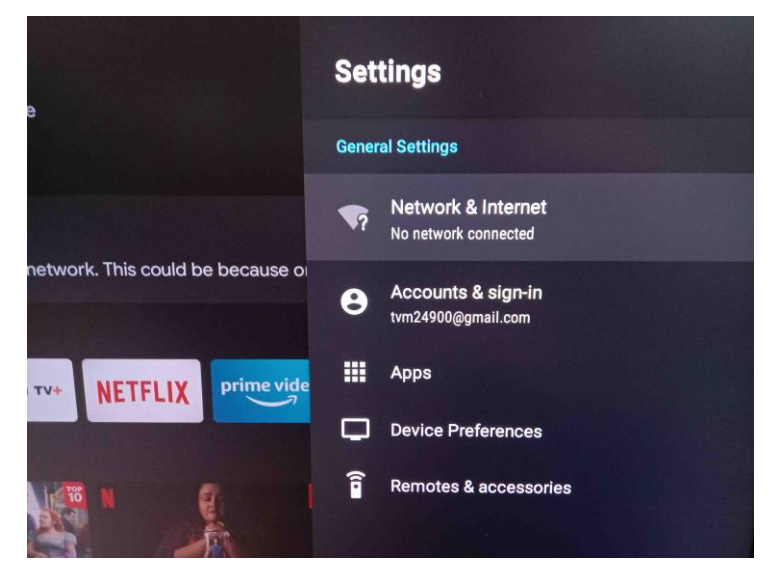

Odabrati WIFI konekciju korisnika:

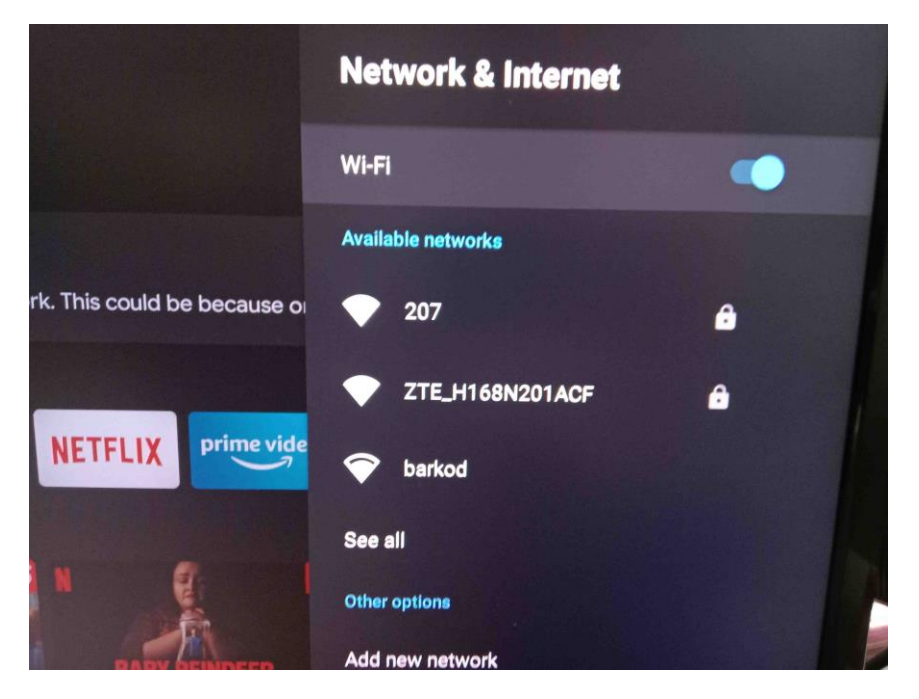

Ukucati kredencijale/password za WiFi korisnika:

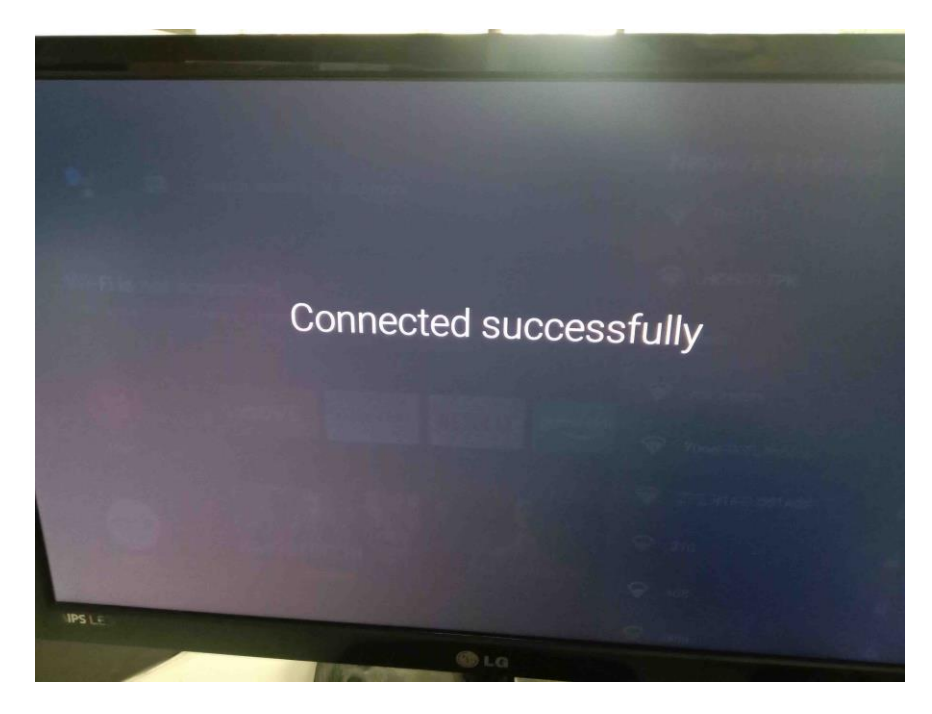

Nakon uspešnog povezivanja na WiFi, kliknuti na HOME(kućica) dugme na daljinskom upravljaču, nakon čega će se pojaviti početni ekran.

Pokrenuti **MOVE** aplikaciju nakon čega će se pojaviti login ekran.

"Choose coutnry" opcija treba da bude kao na slici tj. OTHER, nakon toga kliknuti na CONTINUE

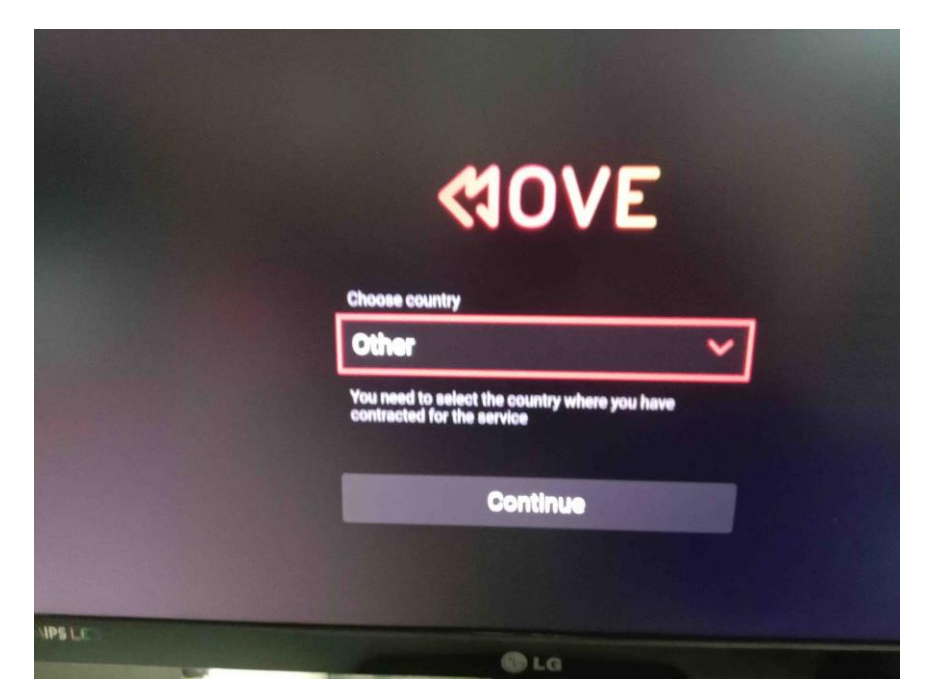

Ukucati korisnički USERNAME u obliku <u>TV\*\*\*\*\*@yunet</u> (gde su \*\*\*\* korisnički ID broj koji se dobija na reversu) i nakon toga PASSWORD koji takođe dolazi uz korisnički nalog.

|     |        |   | Ent   | er | use | rna | me |   |    |   |   |
|-----|--------|---|-------|----|-----|-----|----|---|----|---|---|
| 12  | 3      | 4 | 5     | 6  | 7   | 8   | 9  | 0 | =  |   | ← |
| q w | е      | r | t     | у  | u   | i   | 0  | р | š  | đ | Ž |
| as  | d      | f | g     | h  | j   | k   | 1  | č | ć  |   | @ |
| t   | Ĵ Z    |   | С     | v  | b   | n   | m  | : | ;  | - |   |
| Ca  | Cancel |   | Space |    |     |     |    |   | ОК |   |   |

Nakon toga će se pokrenuti televizija.

Ekran sa **MOVE** logotipom je potvrda da je ceo proces urađen uspešno i da je spreman za upotrebu nakon čega se pojavljuju TV kanali i svi servisi.

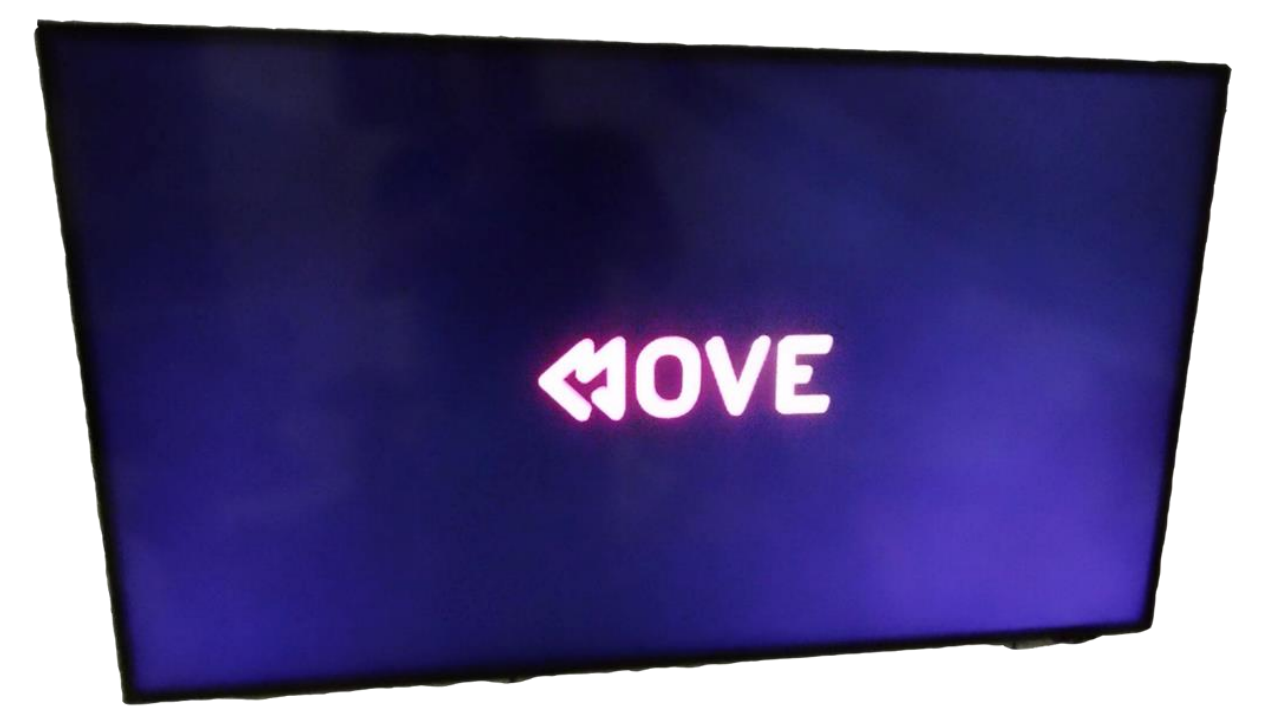

### Move STB uputstvo

• **MOVE** je platforma namenjena gledanju TV sadržaja putem STB (set-top boks) uređaja ili putem mobilne ili TV aplikacije (za određene modele televizora)

• Uz **MOVE** za samo par klikova možeš u bilo kom trenutku da uživaš u omiljenim kanalima, istražuješ videoteku sa najnovijim filmovima i serijama, vratiš i gledaš propušteni sadržaj do 7 dana unazad.

• Jednostavno, lako za korišćenje, zabavno - gledanje TV sadržaja od sada predstavlja vrhunsko zadovoljstvo!

# Glavni meni

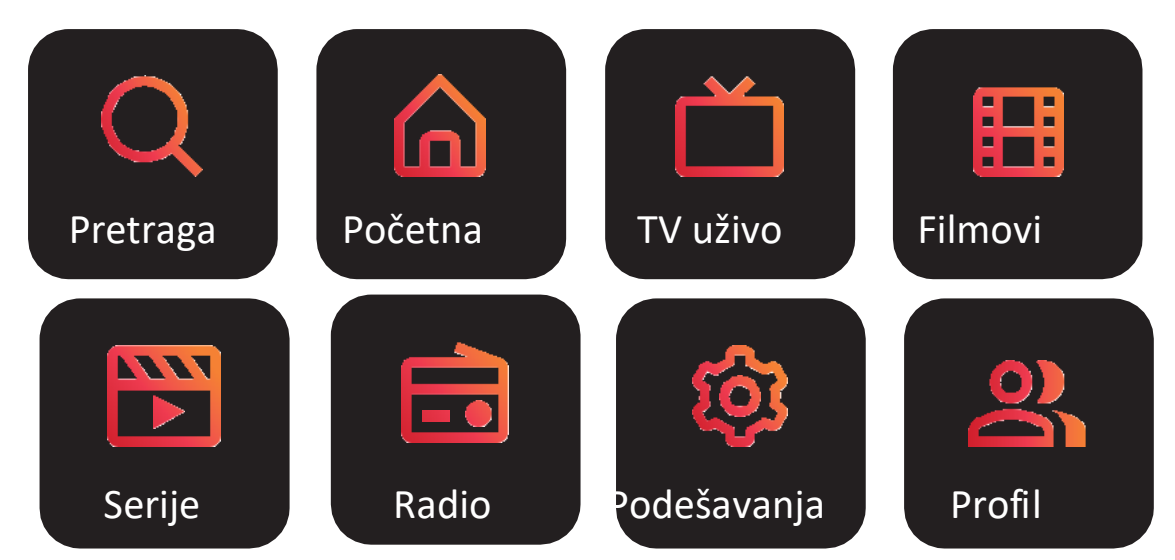

Kretanje kroz meni vrši se pritiskom na navigacionom tasteru daljinskog upravljača gore – dole, levo – desno

### Pretraga

Pretragu TV emisija i videoteke pokrenite unosom željenog pojma putem daljinskog upravljača. Svi rezultati će biti prikazani - izlistani ispod tastature. Izlistani sadržaj obuhvata emisije, TV kanale i filmove i serije iz videoteka koje se poklapaju sa pretraživanim pojmom ili delom pojma.

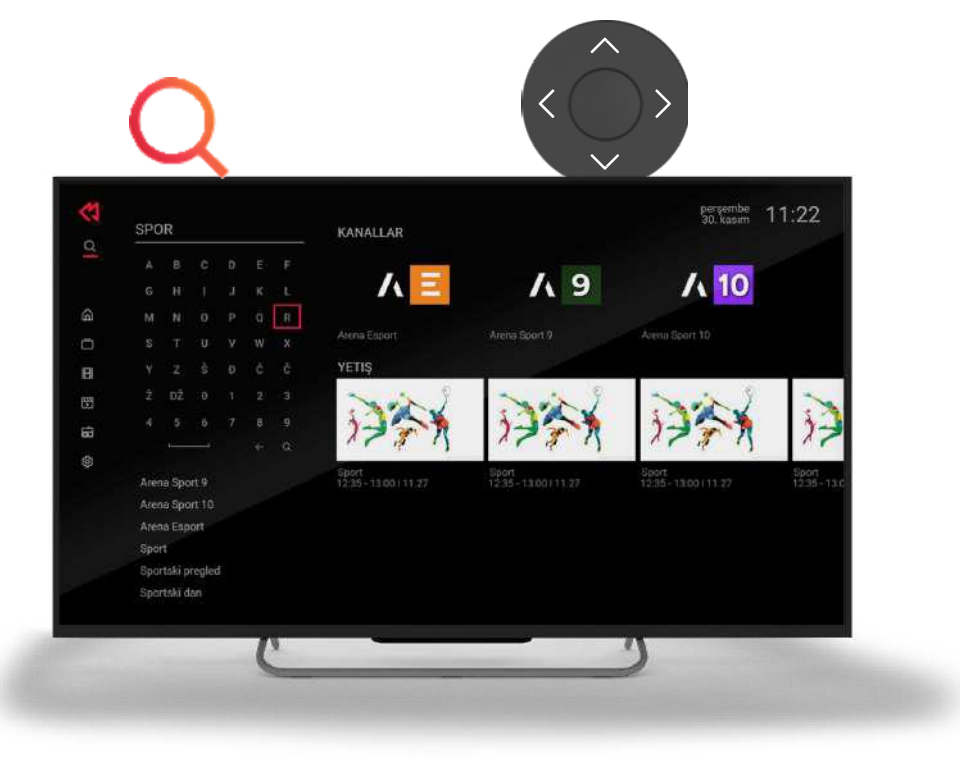

# Početna

U delu "Početna" nalazi se Promo sadržaj koji je preporučen od strane operatora, trenutni program na TV kanalima, sadržaj čije je gledanje ranije započeto - nastavi sa gledanjem i propušteno sa sadržajima koji su već emitovani sa odabranih TV kanala koje možete pogledati.

Navigacijom na daljinskom upravljaču krećete se po sadržajima (crveni okvir se kreće po sličicama za sadržaj) iz kategorija, a pokrećete ih potvrdom sa OK (srednje dugme na daljinskom upravljaču).

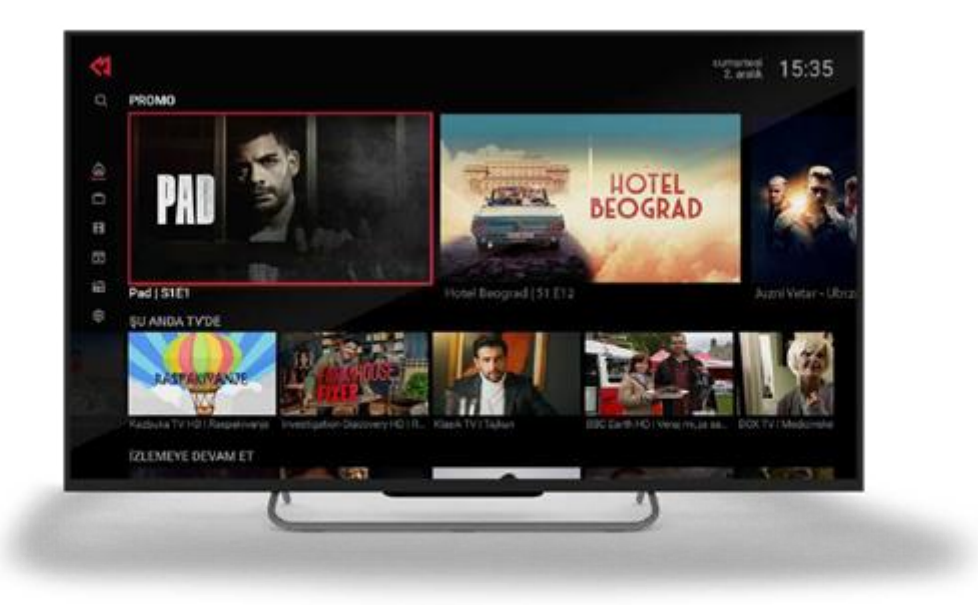

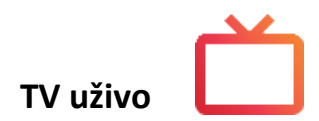

Sekcija TV uživo - služi za gledanje dostupnih TV kanala koji se emituju uživo.

Koristeći strelice gore i dole na daljinskom upravljaču, izlistavate sve dostupne TV kanale. Kanal koji je uokviren crvenom bojom je kanal koji se trenutno prikazuje. Istaknuti kanal ima strelice levo < i > desno pomoću kojih možete odabrati kategoriju (sportski, zabavni, dečiji) sa leve strane ili mini TV Vodič sa desne strane kanala. Nakon pritiska na strelicu levo < na daljinskom upravljaču, možete odabrati kategoriju kanala koju želite da gledate (omiljeni, sportski, filmski, zabavni, dečiji...). Odabirom željene kategorije prikazaće se samo kanali koji pripadaju odabranoj kategoriji. Pritiskom na strelicu desno > na daljinskom upravljaču, možete videti trenutnu emisiju koja se prikazuje uživo, prethodne i buduće emisije za kanal na kom se nalazite.

Takođe, možete odabrati da željenu emisiju (7 dana unazad) vratite i pustite ponovo.

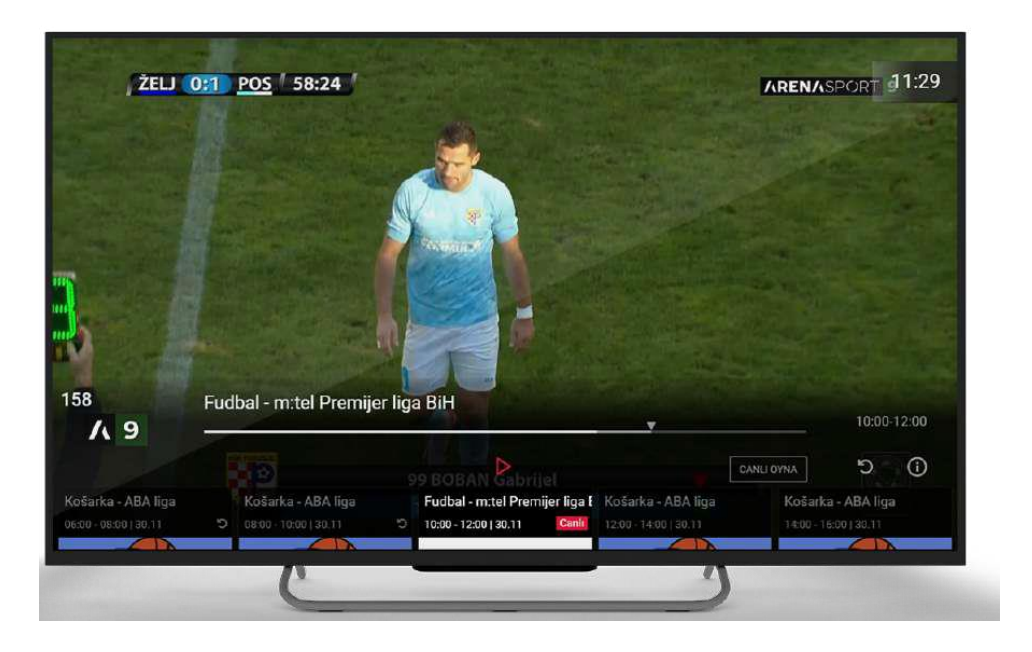

# OPCIJA GLEDAJ ISPOČETKA

Usluga Gledaj ispočetka - reprodukuje željeni sadržaj od početka. Opciju "Gledaj ispočetka" pokrećemo klikom na dugme nakon koga će početi reprodukcija programa ispočetka.

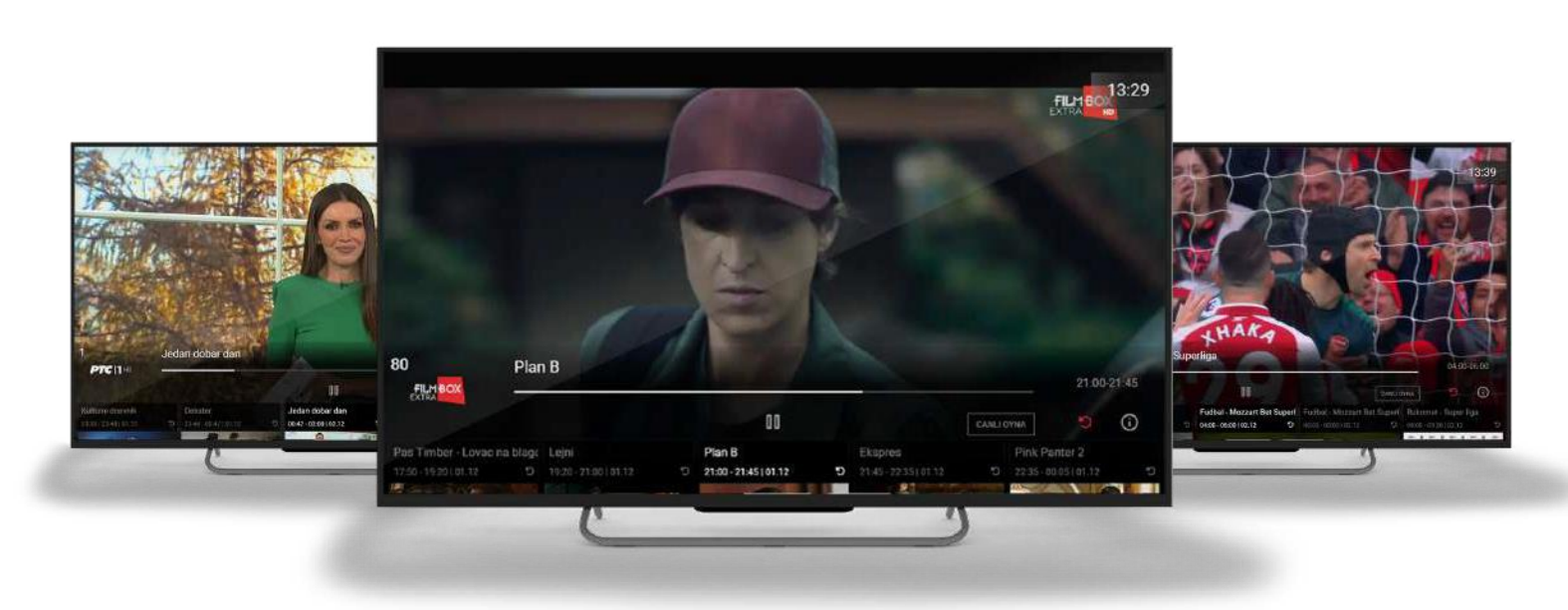

### INFO TRAKA I MINI TV VODIČ

Kako bi izabrali Info traku potrebno je pritisnuti kružni taster dva puta na dole 🛛 💙 iz sekcije TV uživo na daljinskom upravljaču.

Info traka sadrži programsku šemu sadržaja na kanalu i omogućava da izlistate sve dostupne emisije pomeranjem strelica na daljinskom upravljaču < levo i desno >.

Sadržaj koji se u datom momentu emituje uokviren je na info traci.

Ikonica UŽIVO na mini TV vodiču prikazuje emisiju koja se emituje uživo na TV kanalu. Odabirom emisije na kojoj je znak UŽIVO i klikom na OK dugme, pušta sadržaj koji se na TV kanalu emituje uživo.

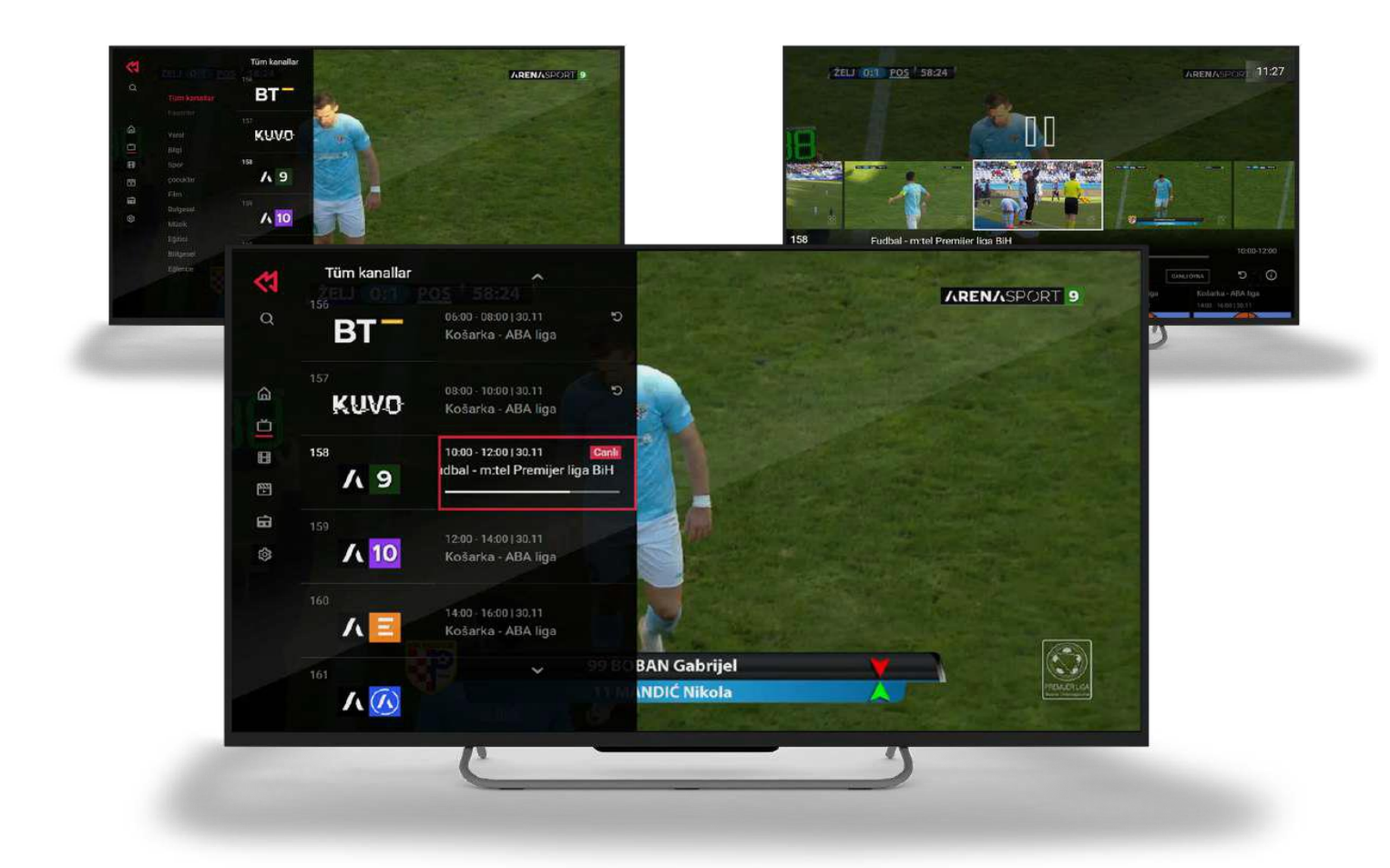

Držanjem dugmeta strelica > desno na info traci lista i prikazuje sve emisije koje će se emitovati u narednom periodu na željenom TV kanalu (prikazuje emisije iz budućnosti)

## TV kanali i kategorije kanala

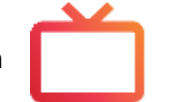

Otvaranjem trake sa kanalima i klikom na dugme strelica <levo, prikazuje se mogućnost odabira kategorija kanala.

Kategorija kanala predstavlja izbor TV sadržaja - sortiran prema vrsti programa. Kategorije programa klasifikovane su kao domaći, muzički, filmski, sportski, dokumentarni, zabavni...

Kada se odabere kategorija kanala biće prikazani samo oni kanali koji pripadaju navedenoj kategoriji na listi TV kanala.

Izbor numeričkog kanala će biti podržan samo u okviru odabrane kategorije. Da biste se prebacili na kanal koji ne pripada odabranoj kategoriji koja se prikazuje, potrebno je ponovo otvoriti kategorije kanala i odabrati opciju SVI KANALI..

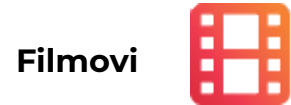

Sekcija Filmovi nudi veliki izbor filmskog sadržaja. Na naslovnoj strani ove sekcije nalaze se trenutno dostupne videoteke putem kojih možete gledati omiljene filmove. Omogućen je plejer sa klizačem za premotavanje unazad i unapred kao i dugme za pauziranje. Možete skratiti pretragu filtriranjem videoteke iz gornjeg padajućeg menija.

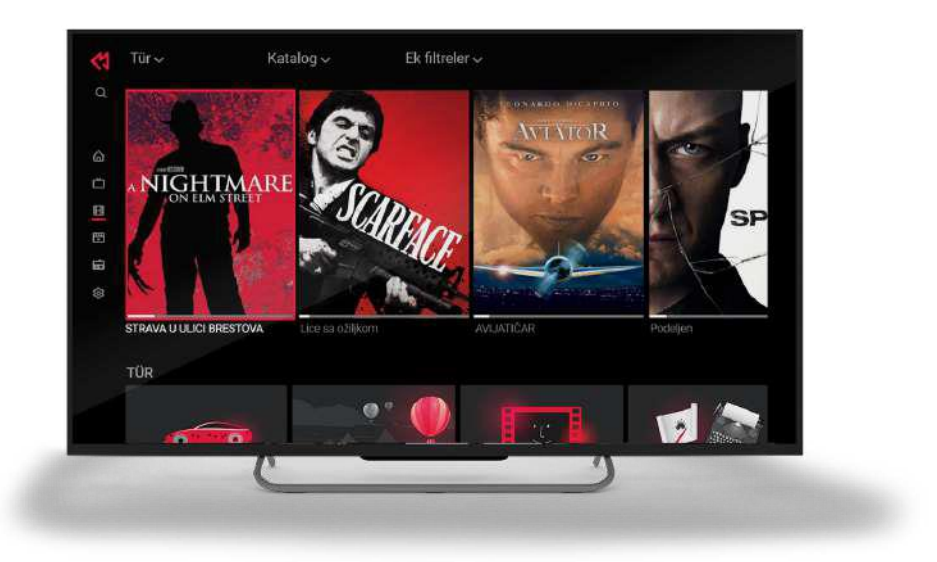

# Serije

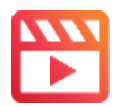

U sekciji Serije možete odabrati i gledati najpopularnije domaće i strane serije. Na naslovnoj strani ove sekcije nalaze se trenutno dostupne videoteke koje imate na raspolaganju. Nakon odabira željene serije, u donjem delu birate i epizodu koju želite da gledate. Omogućen je plejer sa klizačem za premotavanje unazad i unapred kao i dugme za pauziranje.

Opcija "Gledaj ispočetka" je dostupna za pokretanje epizode odabrane serije od početka. Nakon završetka epizode, sledeća se automatski nastavlja.

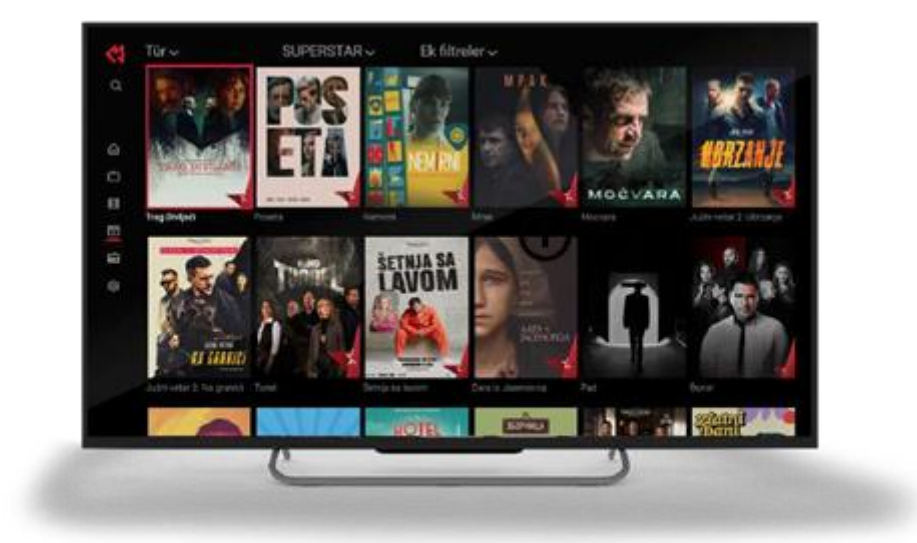

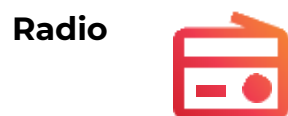

Dostupni radio kanali prikazani su u vertikalnoj listi sa leve strane. Prikaz radio kanala sortiran je i prema vrsti programa.

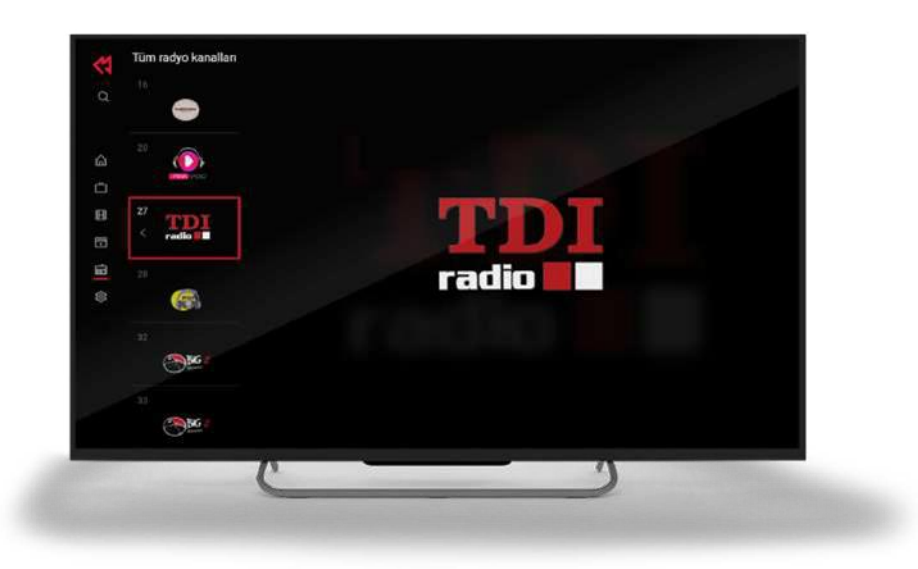

# Podešavanja

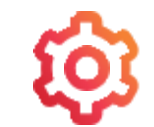

U Podešavanjima imate mogućnost da:

- dodatno personalizujete svoj profil
- dodate omiljene kanale
- da se informišete o trenutnim sadržajima na koje ste pretplaćeni
- pregledate listu podsetnika
- podesite roditeljsku kontrolu
- izaberete jezik

U glavnom meniju u donjem levom uglu nalazi se avatar - slika profila 🙂 😱 koja prikazuje Vaš aktivni odabrani profil. Klikom na avatar profila (levi ugao na dnu slike) prikazaće se svi postojeći i aktivni profili.

Profil se može menjati između postojećih (kreiranih) profila. Ukoliko kliknete na željeni profil, taj profil će biti aktivan nakon unošenja PIN koda. Aktivni profill će imati avatar koji prikazuje koji profil je aktiviran. Osim toga moguće je kreirati i dečiji profil na koji kada pređete, biće omogućeni samo sadržaji koji su namijenjeni djeci.

# Dodatne informacije

U slučaju da dođe do određenih poteškoća u funkcionisanju STB-a, potrebno je da se izvrši restart uređaja.

Restart se može odraditi preko dugmeta ili isključenjem/uključenjem uređaja iz napajanja. Takođe, tu je i dugme "BACK" 🛌 za (korak unazad) koje omogućava da se vrati prethodni sadržaj.

Prilikom uključivanja TV uređaja potrebno je proveriti da li svetli crvena ili zelena lampica na STB-u, ukoliko svijetli crvena lampica, potrebno je uključiti uređaj na dugme za paljenje uređaja.

U slučaju da televizor ne reprodukuje sliku, potrebno je proveriti da li je odabran odgovarajući ULAZ dugmetom SOURCE, INPUT ili sličica monitora sa strelicom na daljinskom od TV -a, zavisno od modela TV uređaja.